## Microsoft 365

## **MS Teams: Neues Team erstellen**

Öffnen Sie Microsoft Teams in der "Teams" Ansicht.

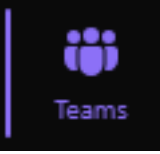

Klicken Sie das "+" Synbol am oberen Rand des Fensters.

| Tĵj            |             |         |
|----------------|-------------|---------|
| ل<br>Aktivität | Teams       | ··· = + |
| Kalender       | 🗞 Entdecken |         |
| _              |             |         |

Bestimmen Sie, wie Ihr neues Team heissen soll und geben Sie eine kurze Beschreibung dazu ein. Der Teamtyp entsprechend Ihren wünschen einstellen, bei Privat muss eine Einladung erfolgen damit weitere Personen Ihrer Organisation beitreten können. Der erste Kanal kann zum Beispiel "Allgemein" heissen.

Klicken Sie auf "Erstellen"

| Team erstellen                                           |                   |                    |
|----------------------------------------------------------|-------------------|--------------------|
| Sie erstellen ein Team von Grund auf neu. Weitere Option | nen zum Ersteller | <u>n von Teams</u> |
| Teamname *                                               |                   |                    |
| Test Team                                                |                   | ø                  |
|                                                          |                   |                    |
| Beschreibung                                             |                   |                    |
| Hier ein Test                                            |                   |                    |
| Teamtyp<br>Privat                                        |                   |                    |
| Benennen des ersten Kanals * 🕕                           |                   |                    |
| Allgemein                                                |                   |                    |
| Was ist ein Team?                                        |                   |                    |
|                                                          | Abbrechen         | Erstellen          |

Seite 1 / 2 © 2025 Urs Kälin <noreply.kb@u42.ch> | 24.04.2025 18:47 URL: https://kb.ursusit.ch/content/3/59/de/ms-teams-neues-team-erstellen.html

## Microsoft 365

Das neue Team wird nun in der Teams Liste angezeigt.

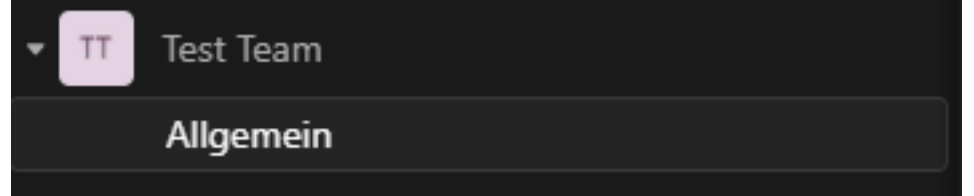

An der Oberseite befinden sich nun die Standardreiter welche jedes Team an Anfang erhält. "Beiträge" ist ein allgemeier Chat.

"Dateien" ist ein Platz auf OneDrive für Dateien.

"Notes" ist eine Verknüpfung in ein OneNote Notizbuch.

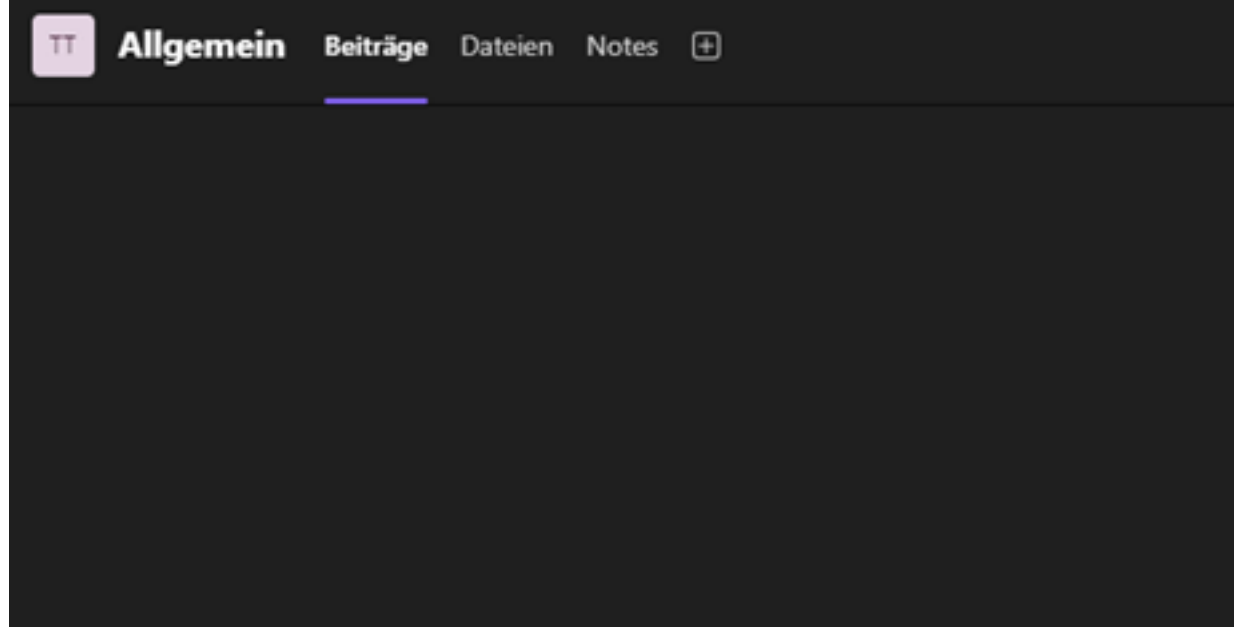

Eindeutige ID: #1059 Verfasser: Urs Kälin Letzte Änderung: 2024-09-27 16:11